## <u>Cplus</u>での奨学金情報の確認の仕方

## ① *C plus* にアクセスする。

URL: https://www.acO4.tamacc.chuo-u.ac.jp/ActiveCampus/

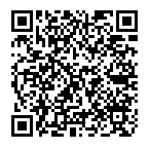

② ログインする。

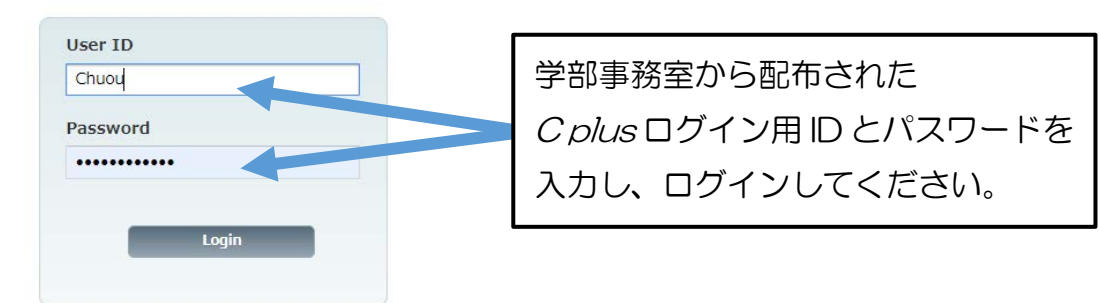

③「Information on Student Life and Career」を見る

奨学金情報は、「Information on Student Life and Career」欄に掲載されます。 一番下までスクロールしてください。

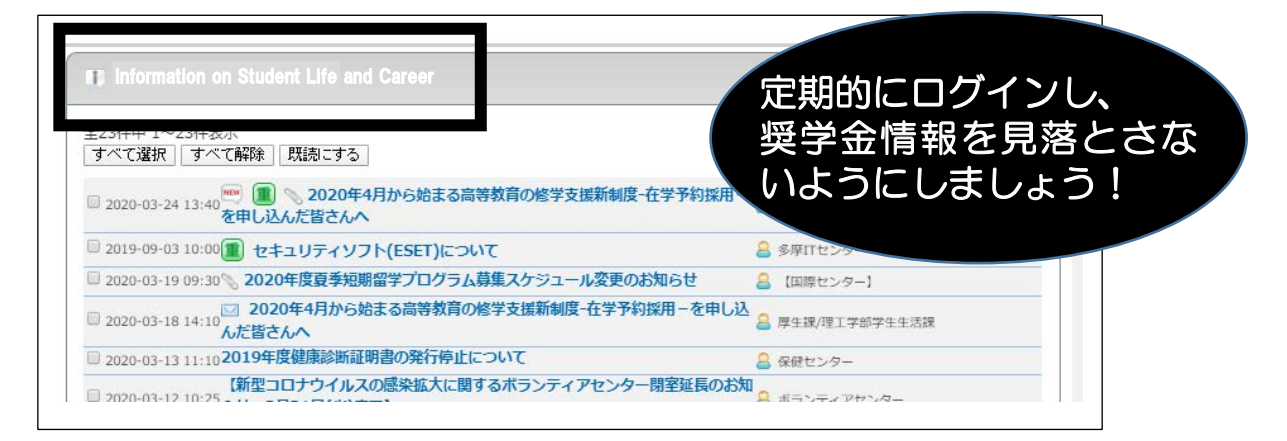

## ④ 全学メールを確認

C plus に掲載すると同時に、同じ内容を全学メールアドレス宛にもメールを送ります。 全学メールもこまめに確認するようにしましょう。

☆全学メールアドレス宛に届いたメールを、自分のよく使う メールアドレス宛に自動転送設定することができます。 下記 URL または QR コードを参照ください。

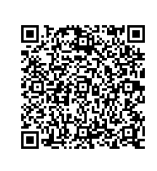

https://sites.google.com/a/g.chuo-u.ac.jp/gmail/home/manual/application/auto\_forward

【問い合わせ先】 学生部事務室奨学課:042-674-3461 学生部事務室都心学生生活課:03-3817-1716